## ขั้นตอนการปริ้นท์ใบรายงานตัวเพื่อใช้ประกอบการรายงานตัวทำสัญญาค้ำประกัน

**ขั้นตอนที่ ๑** เข้าเว็บไซต์ระบบสารสนเทศเพื่อการบริการการศึกษา มหาวิทยาลัยนวมินทราธิราช เพื่อทำการ ปริ้นท์เอกสารรายงานตัว

๑.๑ เข้าไปที่ระบบสารสนเทศเพื่อการบริการการศึกษา (E-Registrar) มหาวิทยาลัยนวมินทราธิราช ที่ http://reg.nmu.ac.th/registrar/home.asp เลือกที่เมนู **เข้าสู่ระบบ** 

| มหาวิทยาลัยนวย์<br>Navamindradhiraj          | นทราธิราช<br>University Ce-ReSistrar<br>ระบบสารสนเทศแต่งการบริการการศึกษา                                                                                                    |    |
|----------------------------------------------|----------------------------------------------------------------------------------------------------|----|
| แแนร์อ                                       | ภาคแน<br>ยินดีต้อนรับส่ระบบบริการการศึก                                                                                                    | ษา |
| เข้าสู่ระบบ                                  | คลิ๊กที่นี่                                                                                                    |    |
| หลักสูตรทีเปิดสอน                            | <ol> <li>รุบการแกเขความเมพงพอเจ และบจจยกเบนเหตุกาเหเมพงพอเจและความคิดเหนเสนอแนะเพิ่มเตมของแบบบระเมนความพง<br/>พอใจกรัพยากรการเรียนรู้และความพร้อมใช้ฯ(ด่วนที่สุด)</li> </ol> |    |
| วิชาที่เปิดสอน                               | · · · · · ·                                                                                                    |    |
| ค้นหาผู้สำเร็จการศึกษา                       | ติดตามการแก้ไขปัญหาความไม่พึงพอใจได้ที่ <u>https://bit.ly/3L89xmi</u>                                                                                                    |    |
| ปฏิทินการศึกษา                               | กณากรรมการส่งแล้นเกิดรายสมบาทรายอนการสอบ                                                                                                    |    |
| แบบฟอร์มคำร้อง                               |                                                                                                    |    |
| คำสั่ง/ประกาศ/เอกสารค่า<br>ธรรมเนียม         | ความเมพง การจดการ (ส่องดีขึ้น)                                                                                                    |    |
| คู่มือสำหรับนักศึกษา                         | พยเบ                                                                                                    |    |
| ยื่นคำร้องอื่นๆ รูปแบบ<br>อิเล็กทรอนิกส์ไฟล์ | ประกาศโดย <b>PACHARAPANRAMA</b> วันที่ประกาศ 18 เมษายน 2566                                                                                                    |    |

๑.๒ ทำการล็อกอินเข้าระบบ โดยการกรอกเลขบัตรประชาชนและรหัสผ่าน (หากลืมรหัส ติดต่อ ๐๒-๒๔๔-๓๐๐๐ ต่อ ๕๘๓๙ ในวันและเวลาราชการ)

<image>

Contraction

Contraction
Contraction
Contraction
Contraction
Contraction
Contraction
Contraction
Contraction
Contraction
Contraction
Contraction
Contraction
Contraction
Contraction
Contraction
Contraction
Contraction
Contraction
Contraction
Contraction
Contraction
Contraction
Contraction
Contraction
Contraction
Contraction
Contraction
Contraction
Contraction
Contraction
Contraction
Contraction
Contraction
Contraction
Contraction
Contraction
Contraction
Contraction
Contraction
Contraction
Contraction
Contraction
Contraction
Contraction
Contraction
Contraction
Contraction
Contraction
Contraction
Contraction
Contraction
Contraction
Contraction
Contraction
Contraction
Contraction
Contraction
Contraction
Contraction
Contraction
Contraction
Contraction
Contraction
Contraction
Contraction
Contraction
Contraction
Contraction
Contraction
Contraction
Contraction
Contraction
Contraction
Contraction
Contraction
Contraction
Contraction
Contraction
Contraction
Contraction
Contraction
Contraction
Contraction
Contraction
Contraction
Contraction
Contraction
Contraction
Contraction
Contraction
Contraction
Contraction
Contraction
Contraction
Contraction
Contraction
Contraction
Contraction
Contraction
Contraction
Contraction
Contraction
Contraction
Contraction
Contraction
Cont

## **ขั้นตอนที่ ๒** พิมพ์ใบสมัคร

๒.๑ เมื่อล็อกอินเข้าเมนูหลักเรียบร้อยแล้ว ให้เลือกเมนู พิมพ์ใบรายงานตัว (สังเกตตัวอักษรสีแดง)

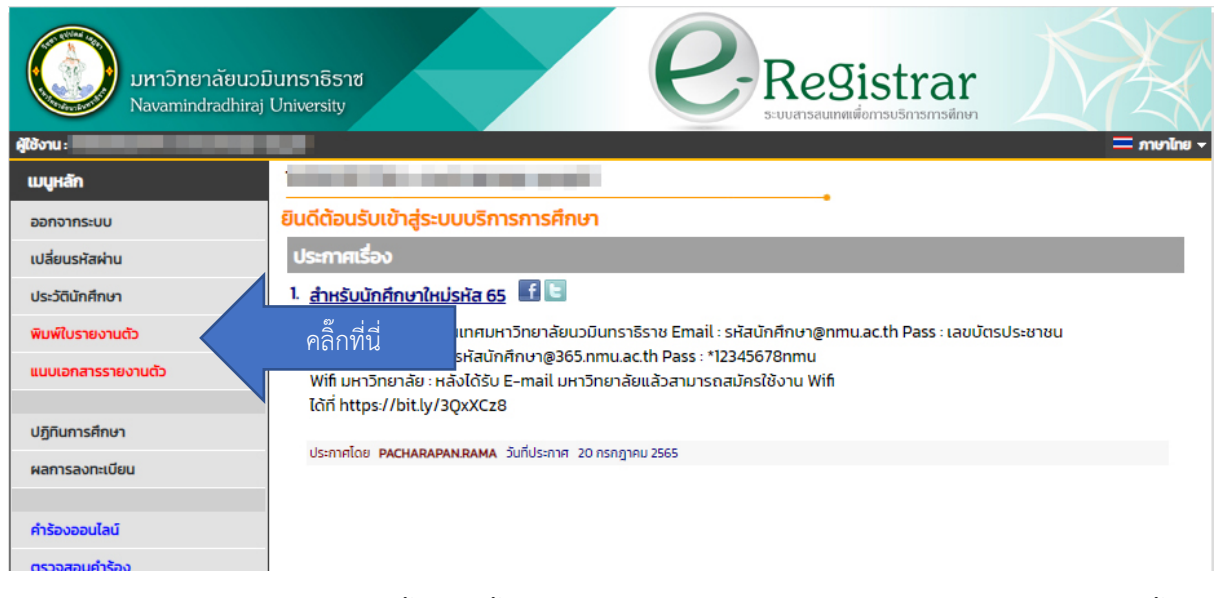

๒.๒ จะปรากฏใบรายงานตัวขึ้น ให้ปริ้นท์เอกสารดังกล่าวจำนวน ๑ ฉบับ แปะรูปถ่ายขนาด ๑.๕ นิ้ว (ชุดนักเรียน) ที่มุมขวาบน

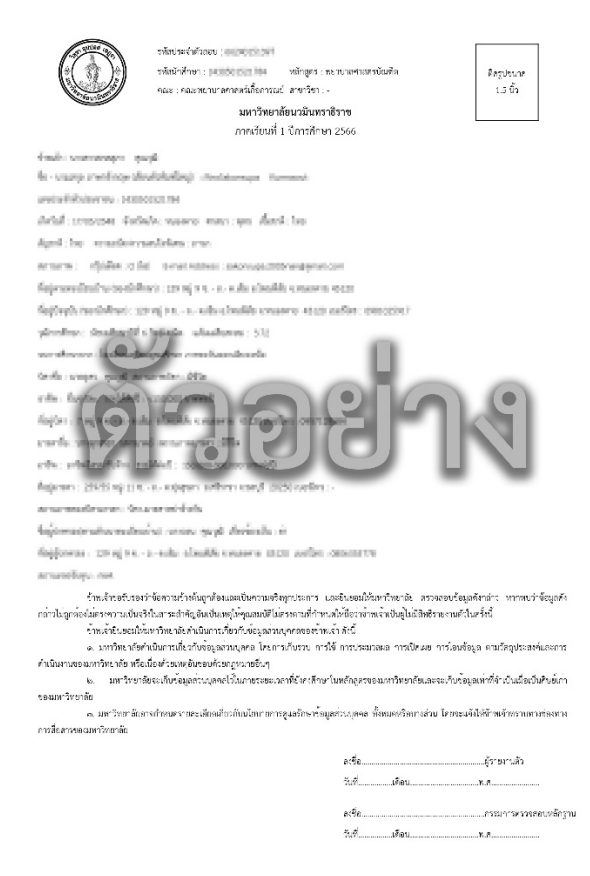